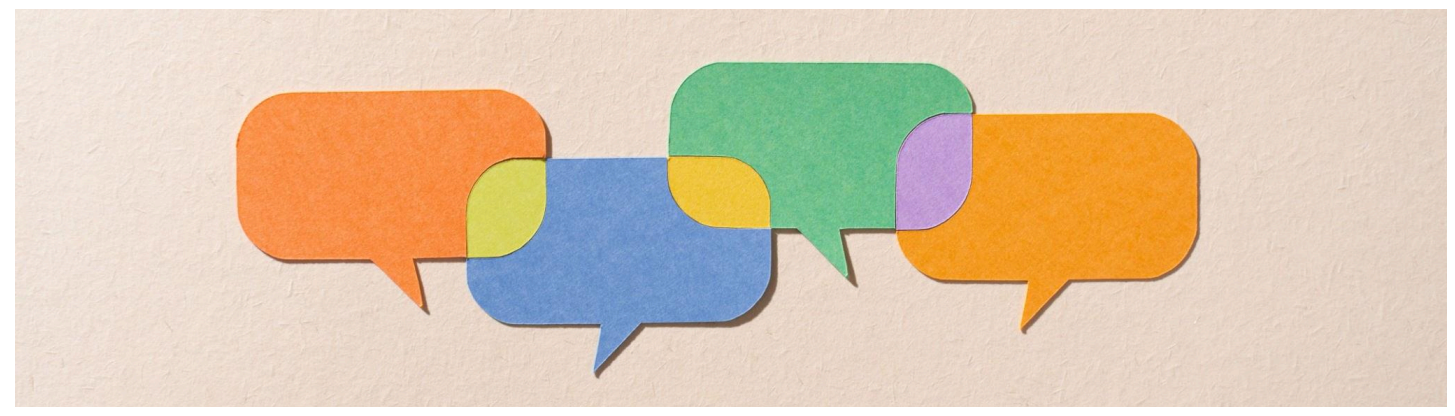

## **USER MANUAL**

## **UPDATION OF EMAIL & PASSWORD RESET BY PIMS NODAL OFFICERS**

1. Login to the GovtID Management Portal (https://govtid.nagaland.gov.in) and select "MANAGE EMPLOYEES" option from your dashboard.

| GovtID   Dashboard                  |                           |             |       |
|-------------------------------------|---------------------------|-------------|-------|
| Dashboard      Dimensional Officers | Dashboard                 |             |       |
| Manage Employees                    | ITC Nodal<br>Office Admin |             | Q     |
|                                     |                           |             | 6     |
|                                     | ID Card Applications      |             |       |
|                                     | Search by Pims Code o     | or Name     | Seler |
|                                     | STATUS ID                 | # FULL NAME | EMP   |
|                                     |                           |             |       |

2. Search the employee for which changes are required to be made using their PIMS Code. Only registered employees will be listed. If the employee is not registered, they can register FRESH.

| C GovtID   Dashboard                                              |                   |
|-------------------------------------------------------------------|-------------------|
| Dashboard                                                         | Dashboard         |
| <ul> <li>PIMS Nodal Officers</li> <li>Manage Employees</li> </ul> | Enter PIMS Code * |
|                                                                   |                   |
|                                                                   |                   |
| Dashboard                                                         |                   |
|                                                                   |                   |

| This employee is not currently registered in the system |        |
|---------------------------------------------------------|--------|
| Enter PIMS Code *                                       | _      |
| ITC0004                                                 | Search |
|                                                         |        |

## If employee is found the details will be displayed as indicated below:-

| Dashboard                   |                      |
|-----------------------------|----------------------|
| Enter PIMS Code *           |                      |
| ITC00031                    | Search               |
| Employee Name:              | Er. Vanger Longkumer |
| Employee PIMS Code:         | ITC00031             |
| Employee Registered Mobile: | 7005169576           |
| Employee Registered Email:  | yangeruzi@gmail.com  |
| Update Email Reset Password |                      |

3. <u>Select the option, i.e "Update Email" or "Reset Password"</u>

|  | Jashboard                    |        |                      |
|--|------------------------------|--------|----------------------|
|  | nter PIMS Code "<br>ITC00031 | Search |                      |
|  | Employee Name:               |        | Er. Yanger Longkumer |
|  | Employee PIMS Code:          |        | ITC00031             |
|  | Employee Registered Mobile:  |        | 7005169576           |
|  | Employee Registered Email:   |        | yangeruzi@gmail.com  |
|  | Update Email Reset Password  |        |                      |

I. If the UPDATE EMAIL option is selected you will require to provide the correct email in the form as indicated below

| Update Email for Er. Yanger Longkumer | × |
|---------------------------------------|---|
| New Email *                           |   |
| Update                                |   |

II. If the **RESET PASSWORD** option is selected, the new password will be displayed, which can be shared with the employee. The employee must login using the new password and change the password as indicated below:-

a. Select your profile -> Change Password

|         | ⑦ Accesibility   A+   A-   ② |
|---------|------------------------------|
|         | yangeruzi@gmail.com          |
|         | Dashboard                    |
|         | Change password              |
|         | Update mobile                |
|         | Sign out                     |
| Remarks | Actions                      |
|         |                              |
|         |                              |
|         |                              |
|         |                              |

b. Fill up the fields for current password and set a new password.

|    | iger congitanter  | Application # | <br>ype | Created on |
|----|-------------------|---------------|---------|------------|
|    | Change Passw      | ord           |         | ×          |
| mm | Current Password  |               |         |            |
|    | ••••••            |               |         |            |
|    | New Password      |               |         |            |
|    | •••••             |               |         |            |
|    | Retype New Passwo | rd            |         |            |
|    |                   |               |         |            |
| _  |                   |               |         |            |
|    | Change Password   | d Cancel      |         |            |
|    |                   |               |         |            |

c. Click the CHANGE PASSWORD button.